Model name: GC553 & GC551G2

### **Question:**

如何在 Xbox Series X and PlayStation<sup>®</sup>5 啟用 VRR?

## Xbox 系列 X:

1. 在 Xbox Series X 上打開 VRR, 請轉到"一般" > "電視和顯示選項"

| 段 🥚                   | General                                         |
|-----------------------|-------------------------------------------------|
| Recommendations       | <sup>(የ</sup> ባ <mark>ት</mark> Network settings |
| General               |                                                 |
| Account               | 「 早 TV & display options                        |
| System                |                                                 |
| Devices & connections | (1) Values & sudia suterit                      |
| Preferences           | マック volume & audio output                       |
| Accessibility         |                                                 |

#### 然後是視訊輸出模式。

| Advanced                  |
|---------------------------|
| Video modes               |
| Video fidelity & overscan |
| Help                      |

2. 確保選允許可變刷新率。

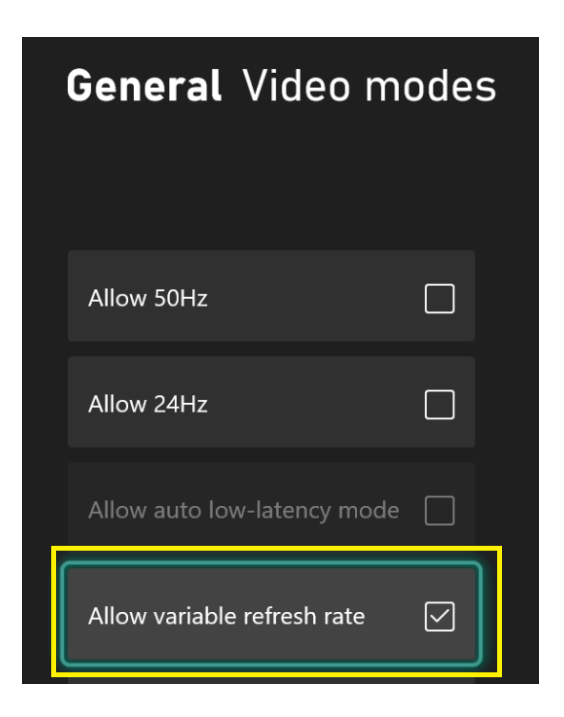

#### 注意:

如果您想在 XBox 上使用 GC553/GC551G2 捕捉或記錄高於 60 的幀率,您需要 取消勾選允許 4K 和允許 HDR10。

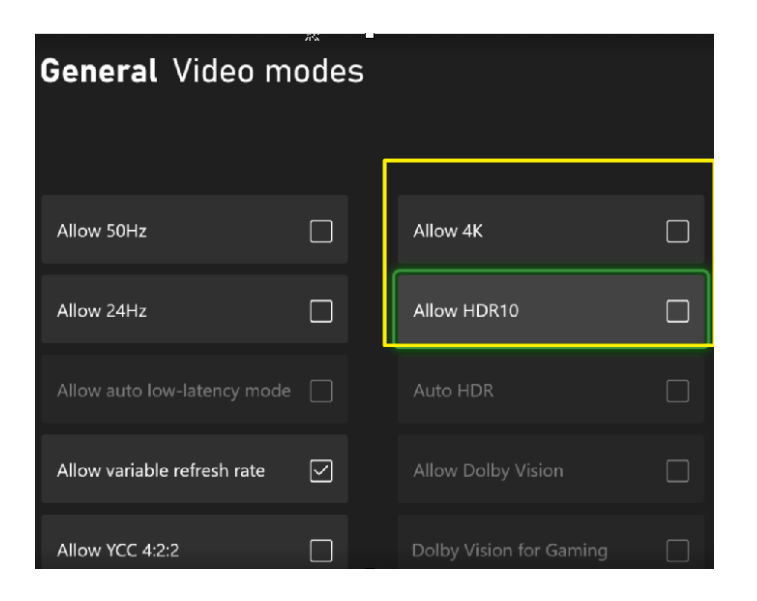

# PlayStation<sup>®</sup>5

1.前往 PS5 主頁
 2.選擇設定,然後選擇屏幕和視頻

| ames     | Media          | a Q Settings                 |
|----------|----------------|------------------------------|
|          |                |                              |
| Settings |                |                              |
|          | 140            | users and Accounts           |
|          | 80 +<br>+<br>1 | Family and Parental Controls |
|          | ٢              | System                       |
|          | •              | Storage                      |
|          | ∢◄             | Sound                        |
|          |                | Screen and Video             |

3. 選擇 Video Output.,然後選擇 VRR 並將其設置為 Automatic。

| Screen and Video |                                                                                                    |           |
|------------------|----------------------------------------------------------------------------------------------------|-----------|
|                  |                                                                                                    |           |
|                  |                                                                                                    |           |
|                  |                                                                                                    |           |
|                  |                                                                                                    |           |
|                  | VRR                                                                                                    | ✓ Off     |
|                  | Allow the refresh rate to adjust in real time while using TVs and games the refresh rate). Results will vary depending on the TV you're using. | Automatic |

4. 現在將在 PS5 上為支持的遊戲啟用 VRR。

| reen and Video |                                                                                                    |           |  |
|----------------|----------------------------------------------------------------------------------------------------|-----------|--|
| Video Output   | Video Output Information                                                                                                    |           |  |
|                | Resolution                                                                                                    |           |  |
|                | 4K Video Transfer Rate                                                                                                    |           |  |
|                | Learn More                                                                                                    |           |  |
|                | Automatic<br>Allow the refresh rate to adjust in real time while using TVs and games that support VRR (variable<br>refresh rate). Results will vary depending on the TV you're using. |           |  |
|                | Apply to Unsupported Games                                                                                                    | 0)        |  |
|                | HDR                                                                                                    | Aiways On |  |
|                | Adjust HDR                                                                                                    |           |  |